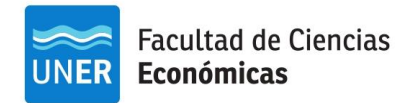

Instructivo de preinscripción 2020 si no sos alumno de UNER:

1. Entrá al link para preinscripción y seleccioná la opción "registrarte"

| Ingresá tus datos             | SIU-Preinscripción                                                                                                    |
|-------------------------------|----------------------------------------------------------------------------------------------------|
| E-mail                        | Antes de comenzar el proceso de preinscripción asegurate<br>electrónico válida y que funcione correctamente.            |
| Clave                         | Si ya te preinscribiste, podés ingresar para completar tus o<br>que ingresaste en el proceso de preinscripción.         |
| Ingresar                      | Tu preinscripción no está completa hasta que presentes to<br>obtenido por este sistema, firmado por vos, en Sección Alu |
| ¿Usuario nuevo en el sistema? |                                                                                                    |
| Registrate                    |                                                                                                    |

2. Una vez que seleccionaste "registrarte" aparecerá una pantalla para completar con mail, clave y algunos datos para generar usuario. **Tené en cuenta que:** 

\*Tu preinscripción no estará completa hasta que presentes toda la documentación y el formulario obtenido por este sistema, firmado por vos, en Sección Alumnos de la Facultad.

\*Antes de comenzar el proceso de preinscripción asegurate de tener una **dirección de correo** electrónico válida y que funcione correctamente. Completá los campos de este formulario con atención. LUEGO NO PODRÁS MODIFICARLOS.

\*Una vez completado podrás ingresar al sistema, con el usuario y clave que ingresás ahora. +Si no tenés mail, <u>ingresá acá</u> para ver cómo crear uno

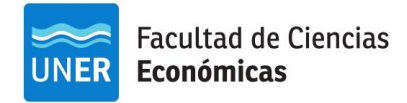

## Crear nuevo usuario

| ompleta hasta que presentes<br>ida la documentación y el                         | Por lavor, vernica que lo | s mismos sean correctos antes de generar el usuario. |  |  |
|----------------------------------------------------------------------------------|---------------------------|------------------------------------------------------|--|--|
| rmulario obtenido por este<br>stema, firmado por vos, en<br>ección Alumnos de la | Datos del usuario         |                                                      |  |  |
| acultad.                                                                         | E-mail (*)                | Repetir e-mail (*)                                   |  |  |
| ntes de comenzar el proceso                                                      |                           |                                                      |  |  |
| e tener una dirección de                                                         | Clave (*)                 | Reingresá la clave (*)                               |  |  |
| orreo electrónico válida y que                                                   |                           |                                                      |  |  |
| incione correctamente.<br>ompletá los campos de este                             |                           |                                                      |  |  |
| rmulario con atención.                                                           |                           |                                                      |  |  |
| UEGO NO PODRÁS                                                                   | Datos personales          |                                                      |  |  |
| IODIFICARLOS.                                                                    | Apollido (*)              | Nombres (*)                                          |  |  |
| na vez completado podrás                                                         |                           |                                                      |  |  |
| suario y clave que ingresás<br>hora.                                             | Nacionalidad (*)          | País emisor del documento (*)                        |  |  |
|                                                                                  | Seleccioná                | T T                                                  |  |  |
|                                                                                  | Tipo de Documento (*)     | Número de documento (*)                              |  |  |
|                                                                                  | Seleccioná                | •                                                    |  |  |
|                                                                                  |                           |                                                      |  |  |

4. Cuando generes un usuario, te llegará un mail de confirmación al mail que indicaste en el formulario de preinscripción. Debés seleccionar el link de activación que estará en el mail de confirmación, y que te llevará directamente a la posibilidad de elegir una propuesta, como se ve en el paso a paso a continuación:

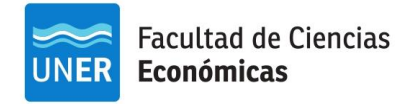

SUICUADANÍ

## a) Ingresá en una pestaña aparte al mail que consignaste en el formulario

| MÓDULO DE GESTIÓN ACADÉMICA                                  | Versión 3.9.0                                                                                                    |
|--------------------------------------------------------------|----------------------------------------------------------------------------------------------------|
| Para activar tu acceso a Preinscripc<br>Si no lo re<br>Si no | Tus datos se grabaron correctamente.<br>ión, ingresá a tu cuenta de correo y seguí los pasos indicados en el mail que te enviamos.<br>cibiste, puede estar en la carpeta de correo no deseado (SPAM).<br>, podés solicitar el reenvío del mail clickeando en este link. |
| Ingresá tus datos                                            | SIU-Preinscripción                                                                                                    |
| E-mail                                                       | Antes de comenzar el proceso de preinscripción asegurate de tener una dirección de correo<br>electrónico válida y que funcione correctamente.                                                                                                    |
| Clave                                                        | Si ya te preinscribiste, podés ingresar para completar tus datos escribiendo el e-mail y la clave<br>que ingresaste en el proceso de preinscripción.                                                                                                    |
| Ingresar                                                     | Tu preinscripción no está completa hasta que presentes toda la documentación y el formulario<br>obtenido por este sistema, firmado por vos, en Sección Alumnos de la Facultad.                                                                                          |
| ¿Usuario nuevo en el sistema?                                |                                                                                                    |
| Registrate                                                   |                                                                                                    |
| ¿Olvidaste tu clave de acceso?                               |                                                                                                    |
| Recuperar clave                                              |                                                                                                    |

### b) Seleccioná el mail que te envió el sistema

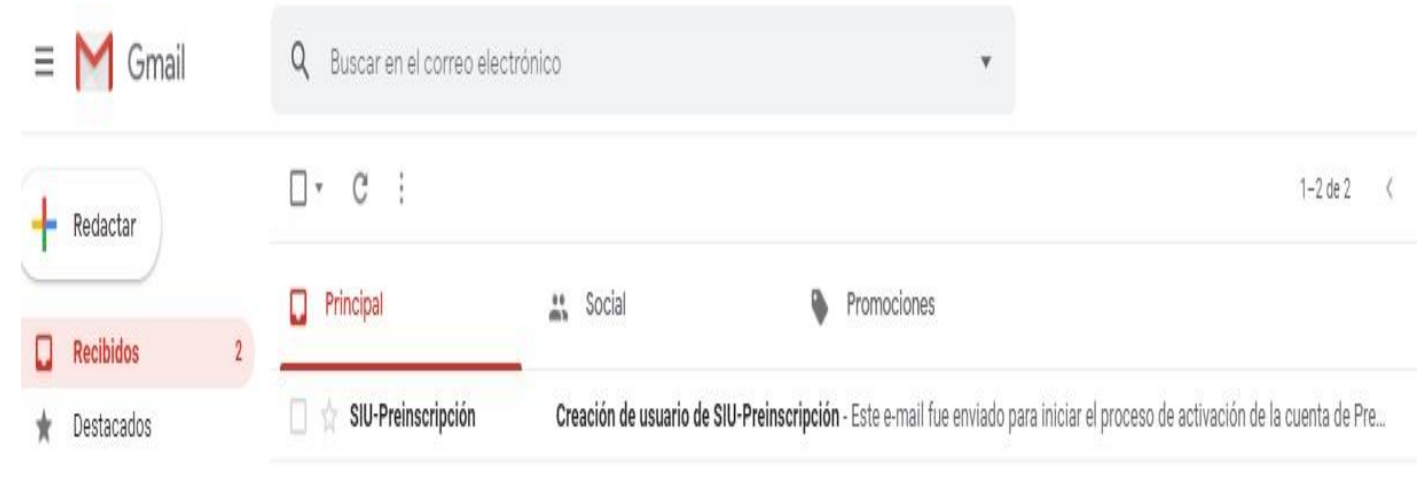

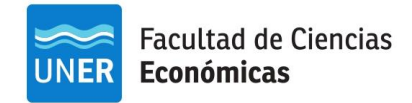

#### c) Hacé click sobre el link que se presentará en el mail de activación

| Q | Buscar en el correo electrónico 🔹                                                                                                    |
|---|----------------------------------------------------------------------------------------------------|
| ÷ |                                                                                                    |
|   | Creación de usuario de SIU-Preinscripción Recibidos x                                                                                                    |
| * | SIU-Preinscripción <g3preinscripcion@uner.edu.ar> 22:37 (hace 3 min</g3preinscripcion@uner.edu.ar>                                                                                                    |
|   | Este e-mail fue enviado para iniciar el proceso de activación de la cuenta de Preinscripción asociada con la dirección de e-mail <u>usuarionuevo12019@gmail.com</u> . P datos ingresados sean correctos:                                                                                                    |
|   | Apellido: Nuevo Nombres: Usuario Nacionalidad: Arcentino                                                                                                    |
|   | País emisor del documento: Argentina Tipo de Documento: Documento Nacional De Identidad Nro. Documento: 12345678                                                                                                    |
|   | Si los datos son correctos, entonces seguí este link para completar el alta en Preinscripción: <u>https://g3preinscripcion-testeo.uner.edu.ar/fceco/acceso/login?auth=tok</u><br>1d99b9297c19ccc053c98d38989eed7f71e31f7a<br>Si clickear el link no funciona intentá conjarlo y negato en la barra de direcciones de tu navegador. |
|   | Si no solicitaste este mail, simplemente ignoralo.                                                                                                    |
|   | [Mensaje acortado] <u>Ver mensaje completo</u>                                                                                                    |
|   | Responder Reenviar                                                                                                    |

d) Te llevará nuevamente al sistema Siu Guaraní, para presionar "elegir propuesta"

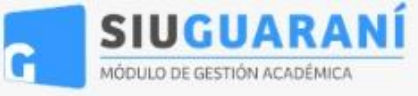

1 usua

# SIU-Preinscripción

Como primer paso, elegí la propuesta a la que querés preinscribirte. Tu cuenta ha sido confirmada exitosamente. Ahora podés elegir la propuesta. Luego, con cuando termines imprimí el formulario para presentar en la Sección Alumnos de tu Facult

Elegir Propuesta

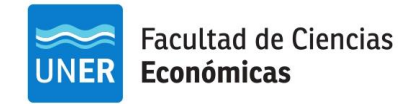

5. Podrás seleccionar nuestra Facultad, la carrera y la sede.

| SIUGUARANÍ                                 |                                               |              | Lusuarionuevo12019@gmail.com -               |
|--------------------------------------------|-----------------------------------------------|--------------|----------------------------------------------|
| MODULO DE GESTION ACADEMICA                | -                                             |              | Versión 3.9.0                                |
| SIU-Preinscripci                           | ón Selección de p                             | ropuesta     |                                              |
|                                            | Responsable Acadér                            | nica (*)     |                                              |
| Come atimas pase, alegi la                 | Tu cue Seleccioná                             | Y            | ta. Luego, completá los datos solicitados, y |
| propuesta a la que querés<br>preinscribite | cuando – Seleccioná –<br>Facultad de Ciencias | s Económicas | s de tu Facultad.                            |
| premeanente                                | Elegir F                                      | ×            |                                              |
|                                            | Ubicación (*)                                 |              |                                              |
|                                            |                                               | Ŧ            |                                              |
|                                            | Modalidad (*)                                 |              |                                              |
|                                            |                                               | ٣            |                                              |
|                                            |                                               |              |                                              |
|                                            |                                               | Aceptar      |                                              |
|                                            |                                               |              |                                              |

Una vez que hayas seleccionado una propuesta, comenzá a cargar todos los datos que aparecen a la izquierda de la pantalla. Es importante completar con datos certeros el formulario, ya que no podrán ser modificados luego. Asimismo, sólo completando los datos obligatorios podrás llegar a la instancia final para imprimir el formulario y acercarlo a la Facultad.

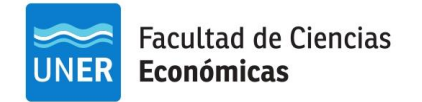

SIUGUARANÍ Lusuarionuevo12019@gmail.com -MÓDULO DE GESTIÓN ACADÉMICA Versión 3.9.0 **SIU-Preinscripción** 🖨 Imprimir **Datos personales** Propuesta Datos principales Datos personales Financiamiento de estudios ٩, Domicilio durante el período de clases Calle (\*) Situación laboral Situación familiar San martin 785 Estudios Piso Unidad Número (\*) Departamento Tecnología Deportes Idiomas Localidad (\*) Datos de salud ۷ Argentina Presentación de documentación Seleccioná el país y tipeá las primeras letras de la localidad buscada para ver una lista de opciones. También podés usar la búsqueda avanzada. Limpiar Búsqueda avanzada Completá los campos de este formulario. Una vez completado Código Postal Barrio Buscar código postal podés imprimirlo y presentarte en la sede, o podés guardarlo e Teléfono fijo Tipo de residencia imprimirlo posteriormente. -- Seleccioná -v Los campos marcados con (\*) son obligatorios. ¿Con quién vivís durante este período?

| Calle (*)                                      |                                                       |                                                |                                 |
|------------------------------------------------|-------------------------------------------------------|------------------------------------------------|---------------------------------|
| Número (*)                                     | Piso                                                  | Departamento                                   | Unidad                          |
| ∟ocalidad (*)                                  |                                                       |                                                |                                 |
| Argentina                                      | •                                                     |                                                |                                 |
| eleccioná el país y tipeá la<br>Limpiar Búsque | s primeras letras de la localidad bus<br>eda avanzada | cada para ver una lista de opciones. También p | odés usar la búsqueda avanzada. |
| Código Postal                                  | Buscar código postal                                  | Barrio                                         |                                 |
|                                                |                                                       |                                                |                                 |

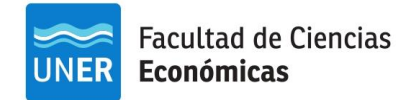

Tené en cuenta que luego de cargar datos en cada una de las pestañas, debés presionar la opción "guardar". Sólo una vez que en la pantalla figure "se guardó correctamente", los datos habrán quedado efectivamente cargados, como muestra la imagen a continuación:

| MÓDULO DE GESTIÓN ACADÉMICA                     |                         |   | 💄 usuarionu | evo12019@gmail.com ~<br>Versión 3.9.0 |
|-------------------------------------------------|-------------------------|---|-------------|---------------------------------------|
| IU-Preinscripc                                  | ión                     |   |             | 🖨 Imprimir                            |
| Propuesta<br>Datos principales                  | Idiomas                 |   | r           | Guardar                               |
| Datos personales<br>Financiamiento de estudios  | Conocimiento de idiomas | S |             | **                                    |
| Situación laboral                               | Inglés                  |   | Alemán      |                                       |
| Situación familiar                              | Muy bueno               | Ŧ | Muy bueno   | •                                     |
| Estudios                                        | Francés                 |   | Italiano    |                                       |
| Deportes                                        | Seleccioná              | • | Seleccioná  | *                                     |
| Idiomas                                         | Portugués               |   | Chino       |                                       |
| Datos de salud<br>Presentación de documentación | Seleccioná              | × | Seleccioná  | ¥                                     |
|                                                 | Otro                    |   |             |                                       |

Una vez que hayas completado toda la información, podrás seleccionar una fecha y hora para asignación de un turno. Este turno corresponde al momento en el que deberás acercarte al Departamento Alumnado de la Facultad (Calle Urquiza 552 de Paraná) llevando el formulario impreso y la documentación requerida. Una vez que selecciones turno, presioná "imprimir" y ¡listo! Tu preinscripción está completa y lista para entregar en la Facultad

| G SIUGUARAN<br>MÓDULO DE GESTIÓN ACADÉMICA                          | <u>lí</u>                                                                                                    |             | <b>L</b> u  | suarionuevo12019@gmail.com =<br>Versión 3.9.0 |  |
|---------------------------------------------------------------------|----------------------------------------------------------------------------------------------------|-------------|-------------|-----------------------------------------------|--|
| SIU-Preinscrip                                                      | ción                                                                                                    |             |             |                                               |  |
| Propuesta<br>Datos principales                                      | Presentación de doc                                                                                                    | cumentación |             | $\bigcirc$                                    |  |
| Datos personales<br>Financiamiento de estudios<br>Situación laboral | En esta sección podrás solicitar un turno para presentar la documentación. Tené en cuenta que, si te has<br>preinscripto en propuestas de distintas Responsables Académicas, deberás solicitar un turno por cada una. |             |             |                                               |  |
| Situación familiar<br>Estudios                                      | Responsable Académica                                                                                                    | Fecha       | Hora        | Ventanilla                                    |  |
| Tecnología<br>Deportes<br>Idiomas<br>Datos de salud                 | Facultad De Ciencias Económicas                                                                                                    | No asignado | No asignado | No asigned                                    |  |
| Presentación de documentación                                       |                                                                                                    |             |             |                                               |  |